## Általános információk

Az egyetemi e-mail címével és a Cusmanos jelszavával. (Ez az a jelszó, amivel a számítógépekre, Wifire, VPN-re csatlakozik, vagy a levelezését eléri.)

Ha nem tudja a hivatalos e-mail címét a <u>http://cusman.uni-corvinus</u> címre látogasson el. Jelentkezzen be a cusman felhasználói nevével, hallgatók esetén ez a Neptun kód (csupa kisbetűvel) és a Cusman jelszó (NEM a neptun jelszó).

Kattintson a Központi levelezés menüre

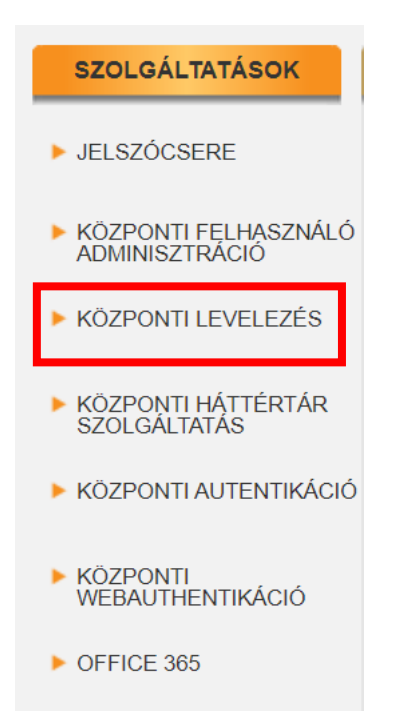

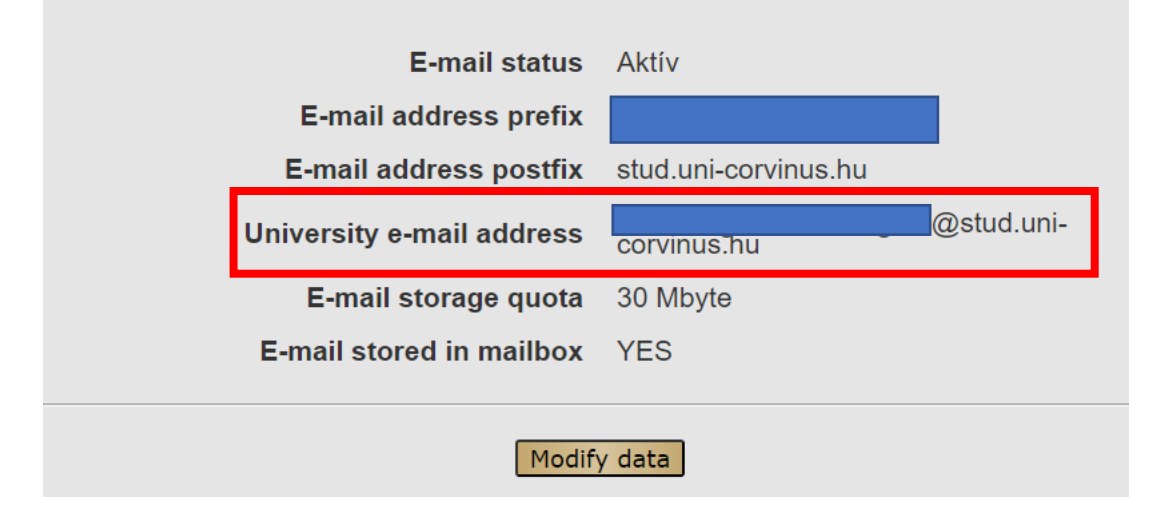

## II. Bejelentkezés Office 365 felhős szolgáltatásába

- 1. lépés: Látogasson el <u>https://office.com</u> oldalra, kattintson a bejelentkezésre.
- **2. lépés:** Írja be az egyetemi e-mail címet, amit a fenti módon megszerzett, majd kattintson a Tovább gombra.

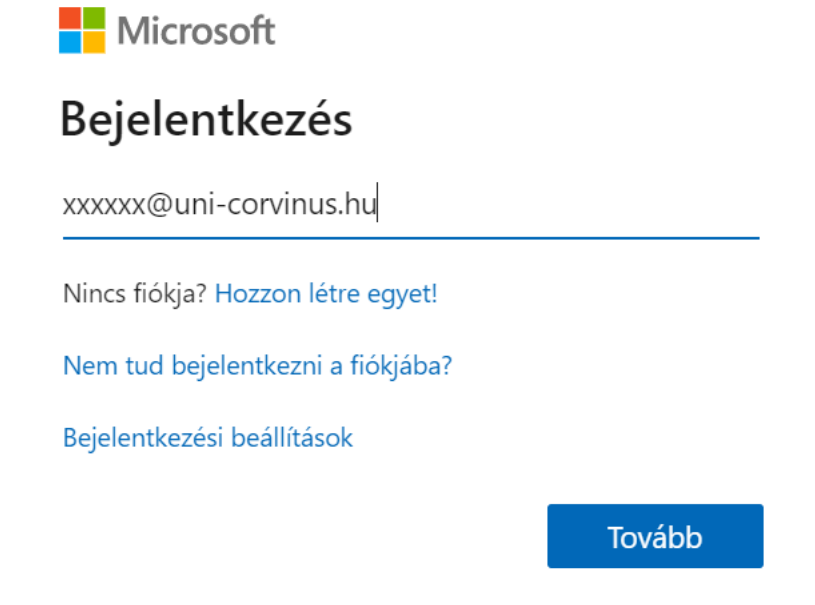

3. lépés: Írja be a Cusman jelszavát, amivel a gépekre, wifire szokott csatlakozni.

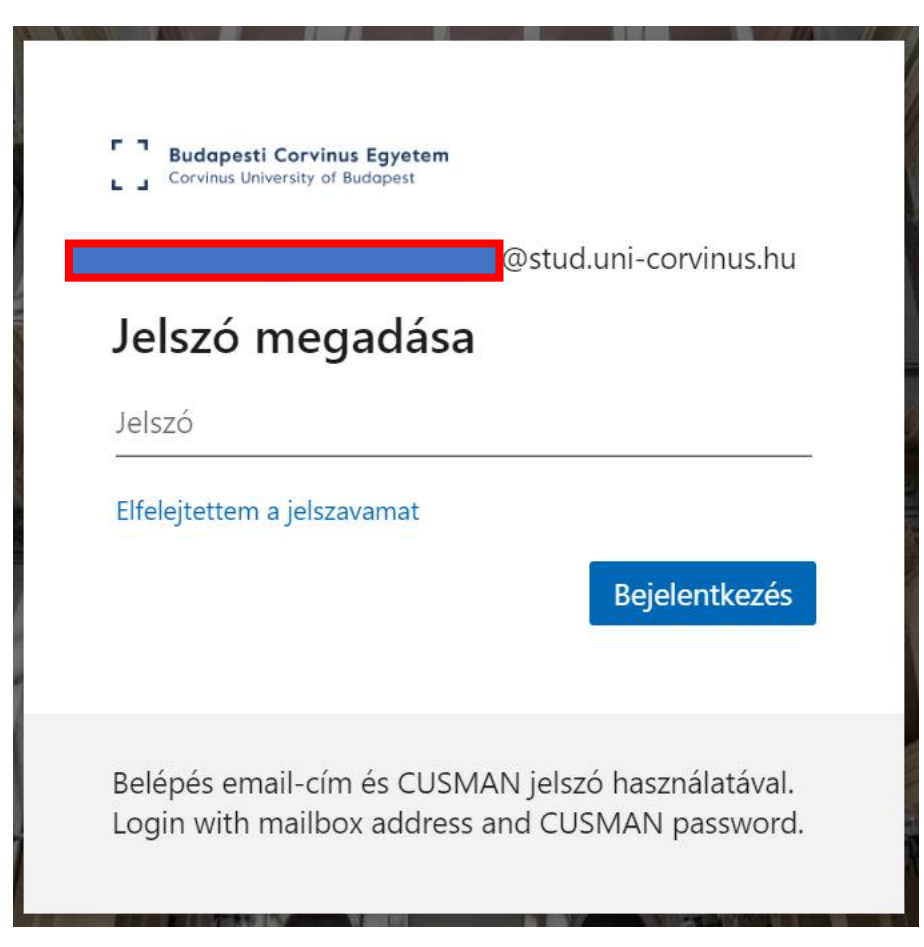

Ez a képernyő fogja fogadni:

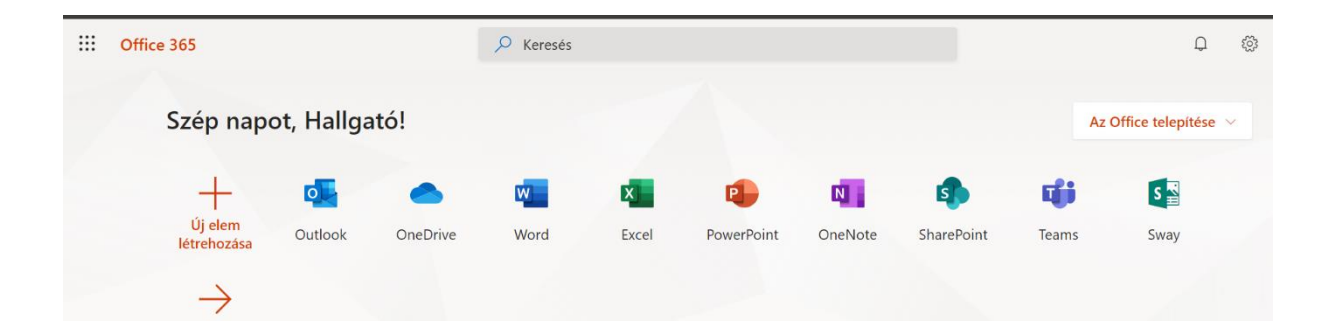